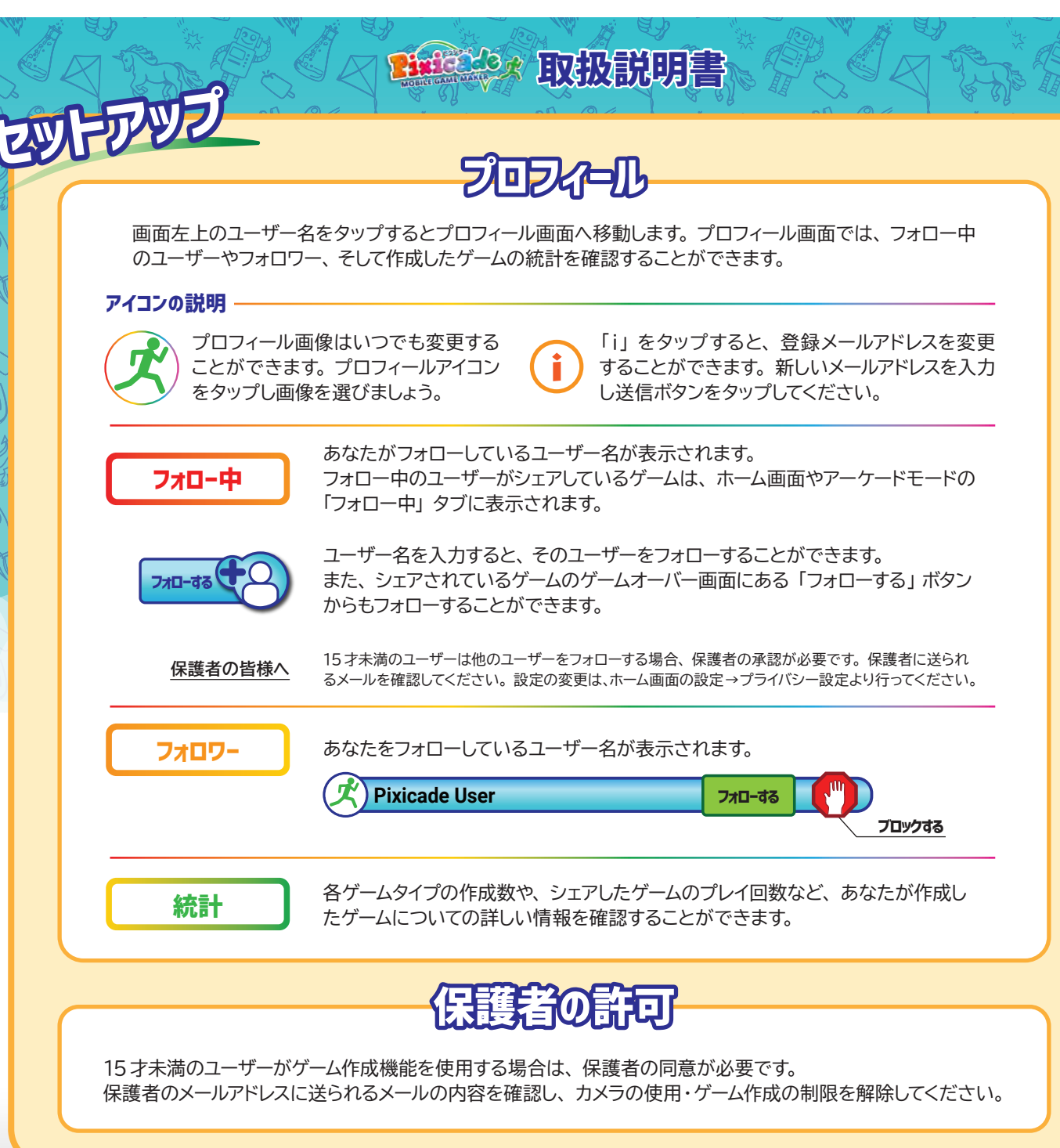

初めから思い通りのゲームを作ることは簡単なことではありません。 たくさん失敗して、たくさん学びましょう。

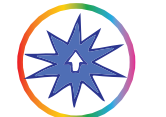

西北西

です

エディット&パワーアップツールを使ってゲームを編集しましょう(編集ができるのは、シェ アされていないゲームに限ります)。エディット&パワーアップツールは、ゲーム画面上の (※ボタンか、一時停止画面から選択できます。

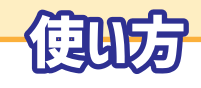

- 1. 画面左のメニューアイコンから編集 ツールを選びます。
- 2. ゲーム内で編集したいモノをタップ します。選択したモノは緑色で表 示されます。
- 調整ツールバーがある編集ツール があります。★マークをスライドさ せ、調整してください。
- 4. 思い通りの編集ができたら「OK」 をタップしてください。
- 5. 編集ツールを変更する場合は、 「ツールバーへ戻る」をタップして ください。
- 6. 編集が終わったら、「準備OK」 をタップしてゲームスタート!

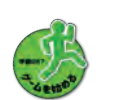

-11/1-A

厚る

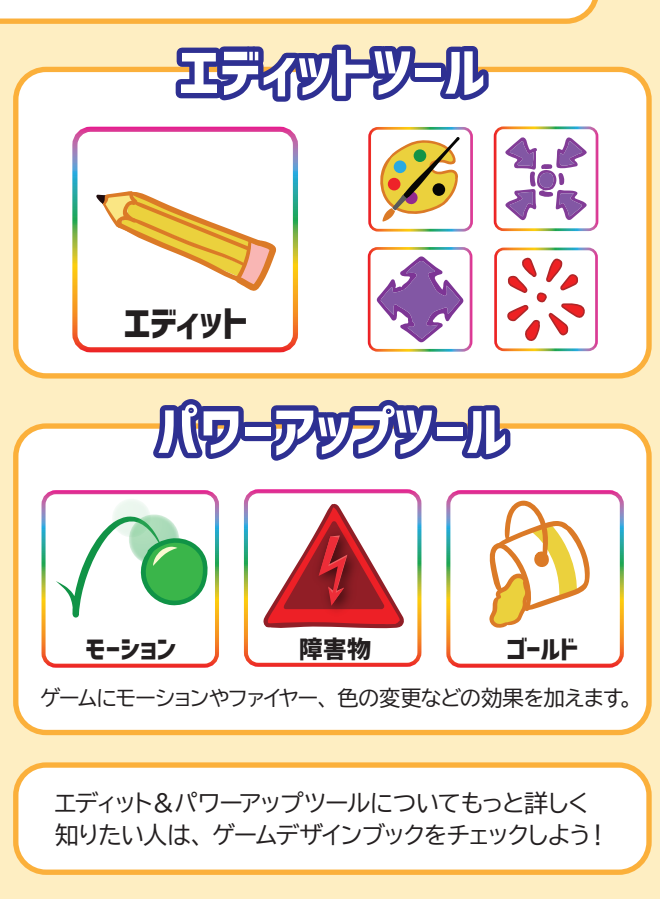

エディット&パワーアップを適用後、その効果を解除したいときは、解除したい効果のツールとゲーム内のモノを タップします。緑のハイライトが消え、元の状態に戻ります。 作ったゲームは他のユーザーにシェアすることができます。 リンクをワンタッチでコピーして、友達や家族に送ることもできます! 多くの人と楽しさを共有しましょう!

CONGRATULATI

Amazing Game!

## 7-7-FEDDIAS

1. ゲームをシェアするには、まず、作成したゲームを自分 自身でクリアしなければなりません。

- 2. ゲームクリア画面で、ゲームに名前を付けます。
- 3. 「シェアする」ボタン ( SHARE ) をタップすると、アーケード にシェアされます。

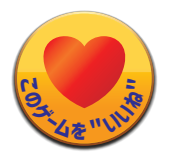

シェアしたゲームは他のユーザーがプレイできるようになります。 また、いいね!をもらうこともできます。 他のユーザーによってシェアされたゲームにいいね!をするとき は、ハートボタンをタップ! シェアしたあなたのゲームのいいね!の数は、「マイゲーム」内で チェックできます。

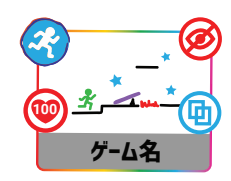

注:シェアしているゲームは編集や削除をすることができません。編集や削除をしたい場合は、 シェアを解除しましょう。ゲームを削除することで、ゲーム作成数が増えることはありません。

## 一方道下家旗已7-4名送351

アーケードにシェアしたゲームのリンクは、ワンタッチでコピーすることができます。 メールやチャットに貼り付けて普段のメッセージと同じように送信するだけで、簡単に ゲームをシェアできます。 受信した人は、リンクをタップすることで、アプリをダウンロードしていないデバイス でもブラウザトでゲームをプレイできます。

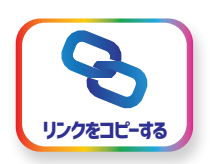

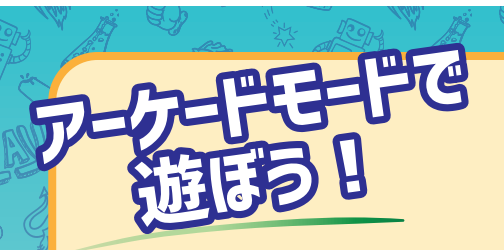

## アーケードモードでは、他のユーザーが作ったゲームをプレイすることができます!

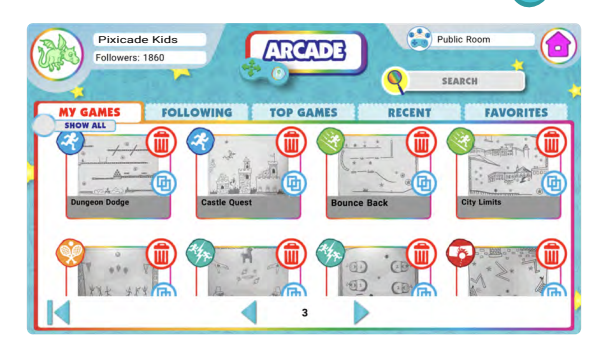

アーケードモードには、マイゲーム、フォロー中、トップ ゲーム、ニューゲーム、お気に入りの5つのタブがあり、 好きなゲームをプレイすることができます。 検索バーにゲーム名、またはユーザー名を入力し、ゲー ムを探すこともできます。

## 保護者の皆様へ

15 才未満のユーザーがシェアされているゲームをプレイする場合、 保護者による適切な判断のもと行ってください。

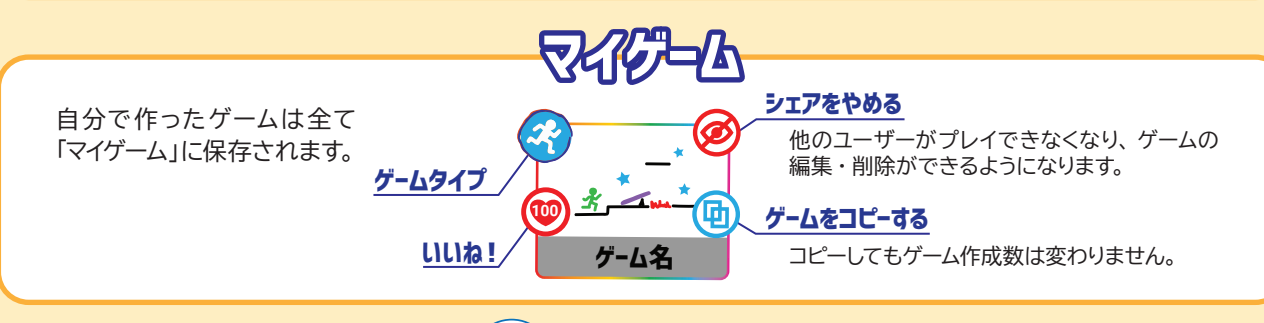

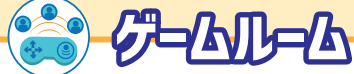

ゲームをコレクションするためゲームルームを活用しましょう。 右上のアイコンからゲームルームの作成や参加ができます。 「参加コード」を送れば、お友達や家族とゲームルームをシェアすることが できます。参加したユーザーも、あなたのゲームルームにゲームをシェアす ることができます。

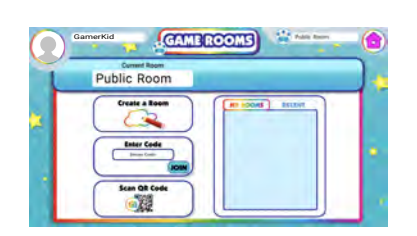

注:ゲームルームに入っているときは、マイゲームにはそのルームで作成したゲームのみが表示されます。すべての ゲームを見るには、ゲームルームを退出するか、マイゲームの「すべて表示する」にチェックを入れてください。